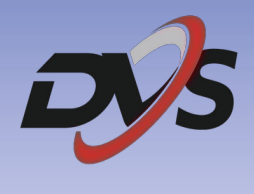

# Konfiguracja rejestratora

# **DVS-NVR0801-E8**

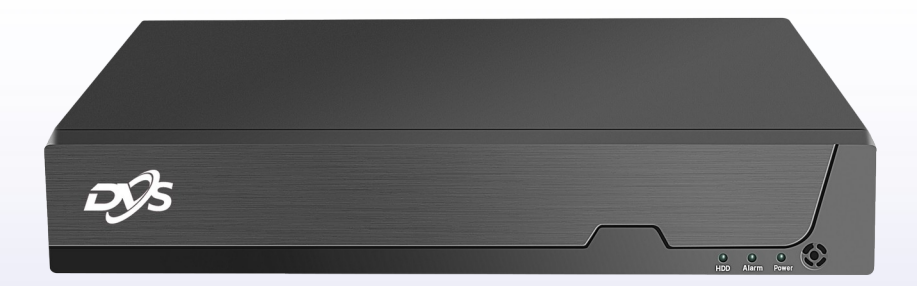

# 1. Inicjalizacja rejestratora

Przy pierwszym uruchomieniu rejestratora pojawi się okno kreatora ustawień. Znajduje się w nim:

- Nazwa urządzenia
- Wersja oprogramowania
- Wersja sprzętowa
- Język
- Rozdzielczość
- Strefa czasowa

| Ws                    | tępna inicjalizacja           |  |
|-----------------------|-------------------------------|--|
|                       |                               |  |
|                       |                               |  |
| Nazwa urządzenia      | NVR                           |  |
| Wersja oprogramowania | N1.1.1.2.2-20241121           |  |
| Wersja sprzętowa      | H1.0.0.0                      |  |
| Język                 | Polski 👻                      |  |
| Rozdzielczość         | 1920x1080 -                   |  |
| strefa czasowa        | (GMT+01:00) Europa/Warszawa 👻 |  |
| Wstępna inicjalizacja | Włącz 🗸                       |  |
|                       |                               |  |
|                       | Zakończ                       |  |
|                       |                               |  |

Następnie zaloguj się do systemu korzystając z podstawowego hasła "admin".

|   | Lo       | gin        |
|---|----------|------------|
|   |          |            |
| ۵ | Administ | rator 🔻    |
| ۹ | admin    | ¢          |
|   | ок       | Anuluj     |
|   | Zapomni  | ałem hasła |

# 2. Montaż oraz inicjalizacja dysku twardego

## 1) Montaż dysku twardego

Zamontuj i podłącz dysk twardy do płyty głównej rejestratora.

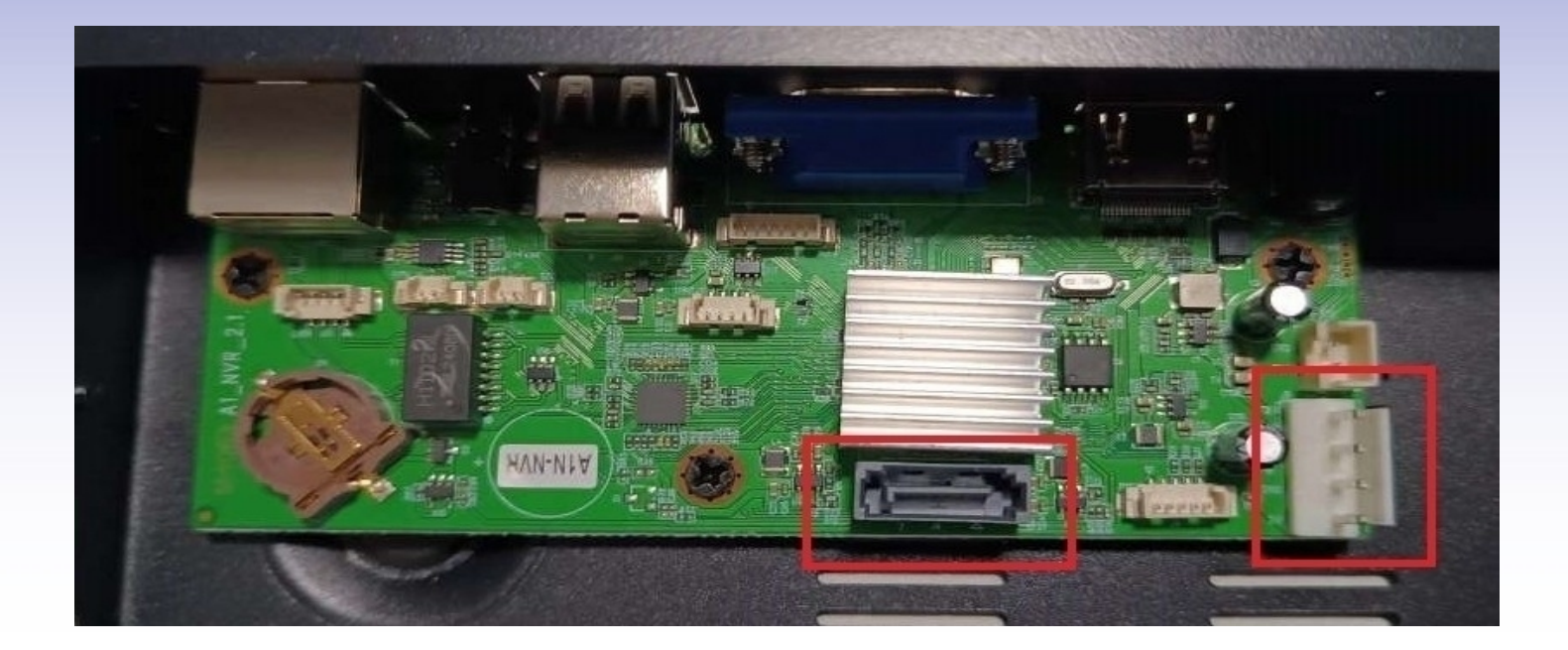

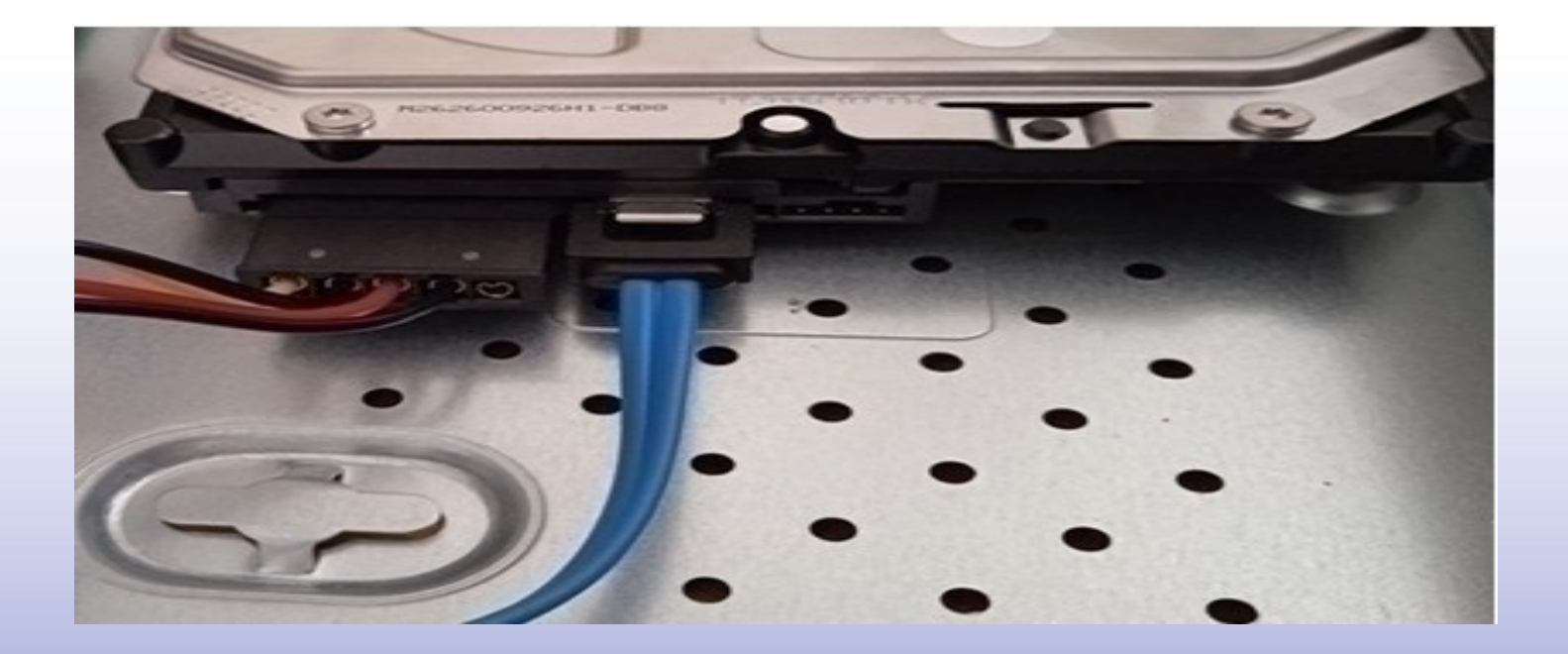

Uwaga: Rejestrator obsługuje tylko wewnętrzne dyski twarde przystosowane do pracy ciągłej.

## 2) Inicjalizacja dysku twardego

Przejdź do zakładki "Zarządzanie dyskami".

Będąc w podanej zakładce wciśnij "Formatowanie".

Po wybraniu opcji formatowania odczekaj aż stan dysku zostanie zmieniony na "Dysk prawidłowy".

|                     |                         | Zarza                      | ądzanie magazynem      | × |
|---------------------|-------------------------|----------------------------|------------------------|---|
| Zarządzanie dyskami | Kopia zapasowa nagrania |                            |                        |   |
|                     |                         |                            |                        |   |
|                     | Г                       | dysk                       |                        |   |
|                     |                         | Stan dysku                 | Dysk prawidłowy        |   |
|                     |                         | Pojemność dysku            | 1890.97 G              |   |
|                     |                         | Pozostałe miejsce          | 1890.97 G              |   |
|                     |                         |                            | Formatowanie           |   |
|                     | L                       |                            |                        |   |
|                     | Г                       | Pamięć USB (FAT32 exFAT) — |                        |   |
|                     |                         | Stan dysku USB             | Brak pamięci flash USB |   |
|                     |                         | Pojemność dysku USB        | 0 G                    |   |
|                     |                         | Pozostałe miejsce          | 0 G                    |   |
|                     |                         |                            |                        |   |
|                     |                         |                            |                        |   |

| Stan dysku            | Dysk prawidłowy                                        |
|-----------------------|--------------------------------------------------------|
| PoZa                  | arządzanie magazynem                                   |
| Po<br>Formatowanie dy | ysku usunie wszystkie dane. Czy chcesz<br>kontynuować? |
| st Tak D              | Nie                                                    |
| Pojemność dysku USB   | 0 G                                                    |
| Pozostałe miejsce     | 0 G                                                    |

## 3. Ustawienia sieci rejestratora

W celu skonfigurowania ustawień sieciowych rejestratora przejdź do zakładki "Ustawienia systemu"  $\rightarrow$  "Sieć".

Zaznacz "Włącz" przy opcji "Automatyczny DHCP" oraz "Automatyczny DDNS", a następnie zastosuj ustawienia.

|                        |                      |      |            |            | Ustawi  | enia    | syst | emu | 1    |    |    |   |  |
|------------------------|----------------------|------|------------|------------|---------|---------|------|-----|------|----|----|---|--|
| nformacje o urządzeniu | Ustawienia systemowe | Sieć | Użytkownik | Godzina    | Upgrade | Log     |      |     |      |    |    |   |  |
|                        |                      |      |            |            |         |         |      |     |      |    |    |   |  |
|                        |                      |      |            |            |         |         |      |     |      |    |    |   |  |
|                        |                      |      | Autom      | atyczny (D | нср)    |         |      | Włą | cz   |    |    | • |  |
|                        |                      |      |            | Adres IP   |         | 192     | , 1  | 68  | , 1  |    | 99 | 9 |  |
|                        |                      |      | Ма         | ska podsie | ci 🛛    | 255     | . 2  | 55  | . 25 | 5. | 0  |   |  |
|                        |                      |      |            | Brama      |         | 192     | . 1  | 68  | . 1  |    |    |   |  |
|                        |                      |      | Autom      | atyczny (D | DNS)    |         |      | Włą | cz   |    |    | • |  |
|                        |                      |      | Pref       | erowany D  | NS      | 192     |      | 68  | . 1  |    |    |   |  |
|                        |                      |      | Alter      | natywny D  | NS      | 8       |      | 8   | . 8  | 3. | 8  |   |  |
|                        |                      |      |            |            |         |         |      |     |      |    |    |   |  |
|                        |                      |      |            |            |         | Zastosi | uj   |     |      |    |    |   |  |
|                        |                      |      |            |            |         |         |      |     |      |    |    |   |  |
|                        |                      |      |            |            |         |         |      |     |      |    |    |   |  |
|                        |                      |      |            |            |         |         |      |     |      |    |    |   |  |

Istnieje możliwość ręcznego ustawienia adresacji sieciowej w powyższej zakładce, lecz nie zalecamy korzystania z tej opcji.

Uwaga: Rejestrator należy podłączyć przewodowo ze swoją siecią lokalną. Nie ma możliwości podłączenia bezprzewodowego rejestratora z siecią.

## 4. Odtwarzanie nagrań

Nagrania możliwe są do odtworzenia poprzez zakładkę "Odtwarzanie nagrań".

Należy wybrać kanał kamery oraz datę z jakiej mają zostać odtworzone nagrania.

Nagrania zostaną zaznaczone na osi czasu.

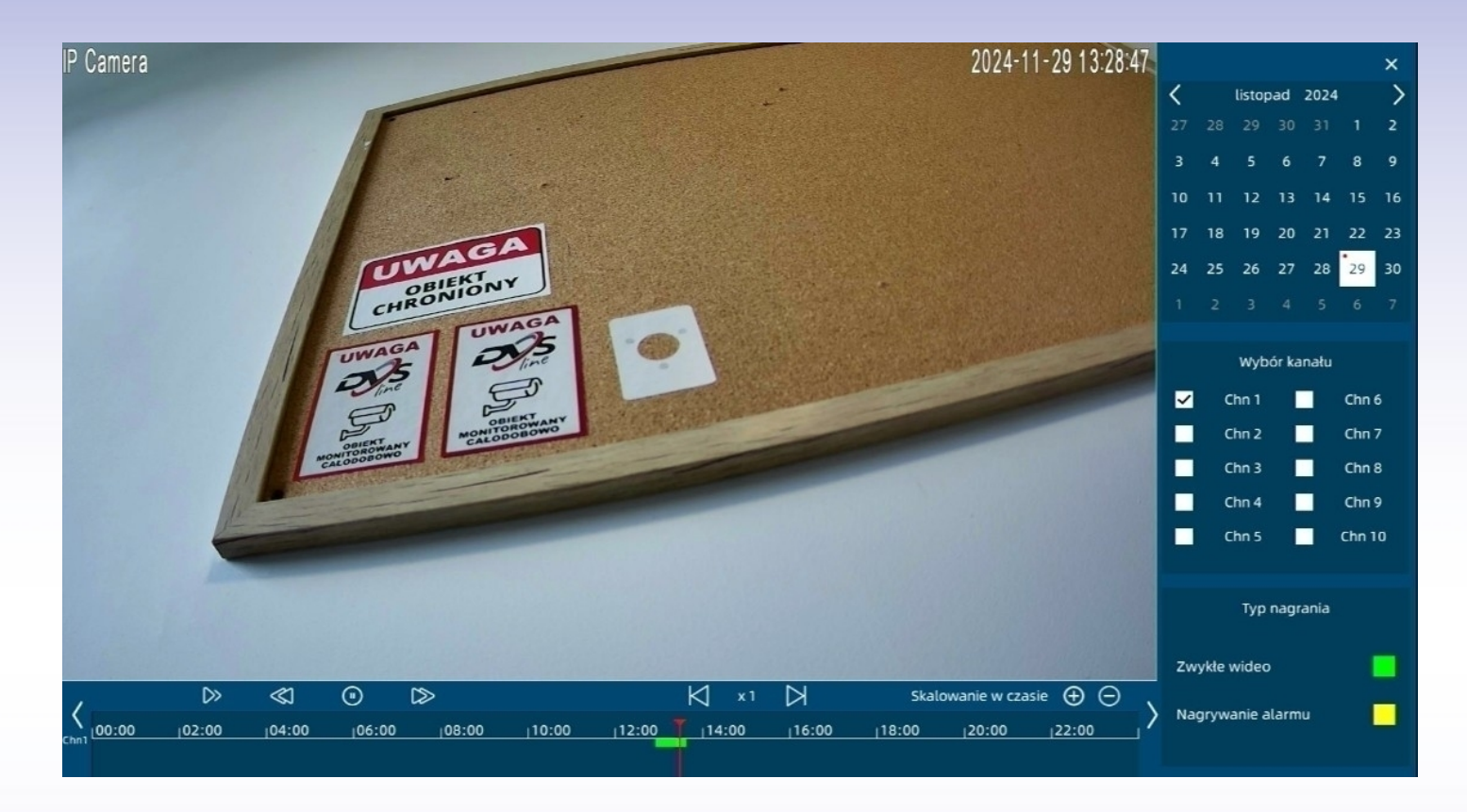

Istnieje możliwość odtworzenia nagrań z maksymalnie dwóch kamer jednocześnie.

Uwaga: Na pasku czasu w przypadku aktywacji funkcji detekcji ruchu, mogą pojawiać się żółte znaczniki oznaczające wykrycie detekcji.

## 5. Archiwizacja nagrań na dysk zewnętrzny

Nagrania można zgrać na dysk zewnętrzny (np. pendrive) z pozycji menu rejestratora. Wystarczy podłączyć dysk do portu USB i rozpocząć procedurę archiwizacji według poniższych kroków.

Przejdź do zakładki "Zarządzanie magazynem" → "Kopia zapasowa nagrania".

Wybierz kanał kamery jakiej nagrania mają zostać pobrane z danego okresu dat i godzin.

|                           |                     | Zarządzanie | magazynem |           | × |
|---------------------------|---------------------|-------------|-----------|-----------|---|
| Zarządzanie dyskami Kopia | a zapasowa nagrania |             |           |           |   |
|                           |                     |             |           |           |   |
|                           | Kanał               | Wszystkie   | 🗸 Kanał 1 | Kanał 2   |   |
|                           |                     | Kanał 3     | Kanał 4   | Kanał 5   |   |
|                           |                     | Kanał 6     | Kanał 7   | Kanał 8   |   |
|                           |                     | Kanał 9     | Kanał 10  |           |   |
|                           | Godzina rozpoczęcia | 2023 / 09   | / 06 🛱 00 | : 00 : 00 |   |
|                           | Godzina zakończenia | 2023 / 09   | / 06 🛱 10 | : 44 : 20 |   |
|                           |                     |             |           |           |   |
|                           |                     | kopia zaj   | pasowa    |           |   |
|                           |                     |             |           |           |   |
|                           |                     |             |           |           |   |
|                           |                     |             |           |           |   |

Na dysk zewnętrzny zostaną zgrane wszystkie nagrania z wybranego okresu.

## 6. Konfiguracja kamer serii "E" z rejestratorem

Przed przystąpieniem do konfiguracji pobierz i zainstaluj aplikację CamHiPro ze Sklepu Play lub App Store.

Aplikacja możliwa jest również do pobrania z poniższego kodu QR:

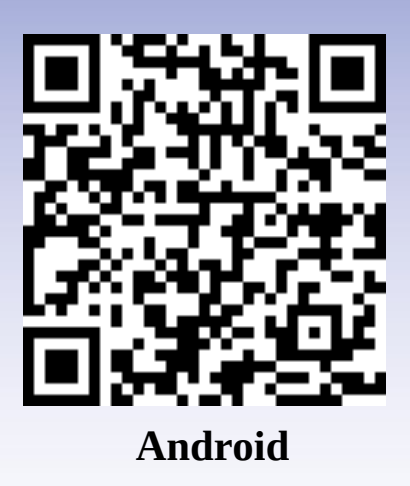

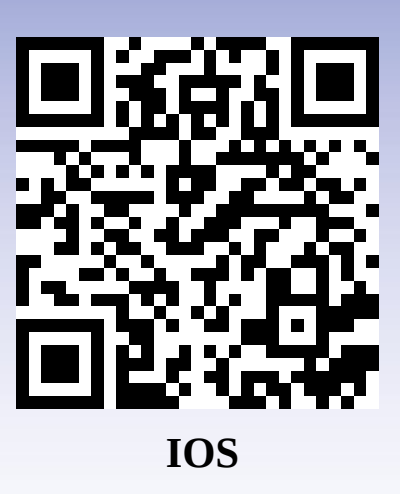

Następnie:

- podłącz kamerę do zasilania

- zamontuj antenę do kamery

- zresetuj urządzenie za pomocą przycisku znajdującego się na przewodzie pod wodoszczelną zaślepką lub przy slocie karty pamięci (tylko dla wybranych modeli), przycisk należy przytrzymać do momentu usłyszenia komunikatu dźwiękowego

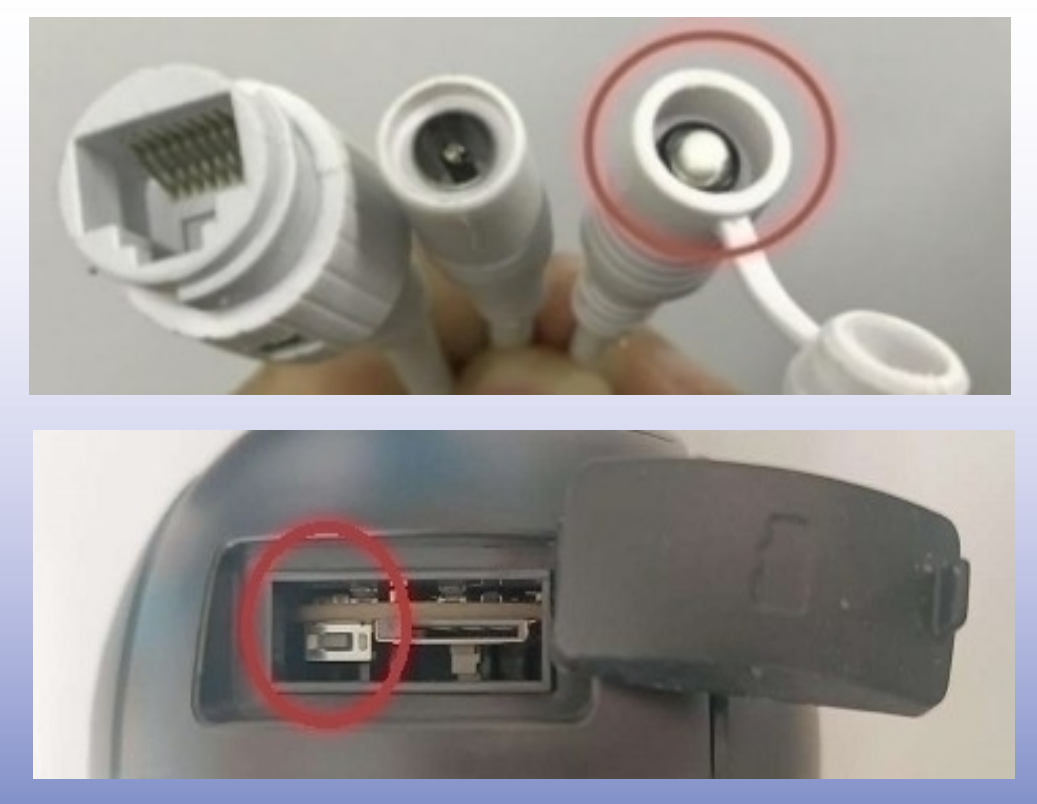

Uwaga: Poniższa metoda konfiguracji wykonywana jest na podstawie telefonu z systemem android.

Przejdź do wyszukiwania sieci wifi na swoim telefonie i połącz się z hotspotem kamery IPCAM\*\*\*\*, hasło 01234567.

Po połączeniu się z hotspotem pojawi się komunikat o braku dostępu do internetu – jest to prawidłowe zachowanie.

| < Wi-Fi                                                   | Wi-Fi Direct | : |   | <           | IPC/         | AM-(         | )3159       | 94   |        |      |   |     |     |
|-----------------------------------------------------------|--------------|---|---|-------------|--------------|--------------|-------------|------|--------|------|---|-----|-----|
| Włączony                                                  | •            | • | [ | Hask<br>012 | °<br>2345    | 67           |             |      |        |      |   |     | ۲   |
| Bieżąca sieć<br>Techniczne<br>Połączono<br>Dostępne sieci |              |   |   | Aut<br>Zaa  | omat<br>wans | yczn<br>sowa | e por<br>ne | nown | e łącz | enie |   |     |     |
| 🛜 IPCAM-031594                                            |              |   |   |             |              |              |             |      | Połącz |      |   |     |     |
|                                                           |              |   |   |             |              |              |             |      |        |      |   | ¢   | *   |
|                                                           |              |   |   | 1           | 2            | 3            | 4           |      | 5 6    | 5    | 7 | 8 9 | ) 0 |
|                                                           |              |   |   | q           | w            | e            | r           |      | t y    | / l  | L | i c | p p |
|                                                           |              |   |   | a           | a 8          | s            | d           | f    | g      | h    | j | k   | I   |
|                                                           |              |   |   | Ŧ           | 2            | z            | x           | с    | v      | b    | n | m   |     |
|                                                           |              |   |   | !#1         |              | ,            |             |      | Polski |      |   | •   | ок  |

Przejdź do aplikacji, a następnie wybierz "+" i "Kamera IP".

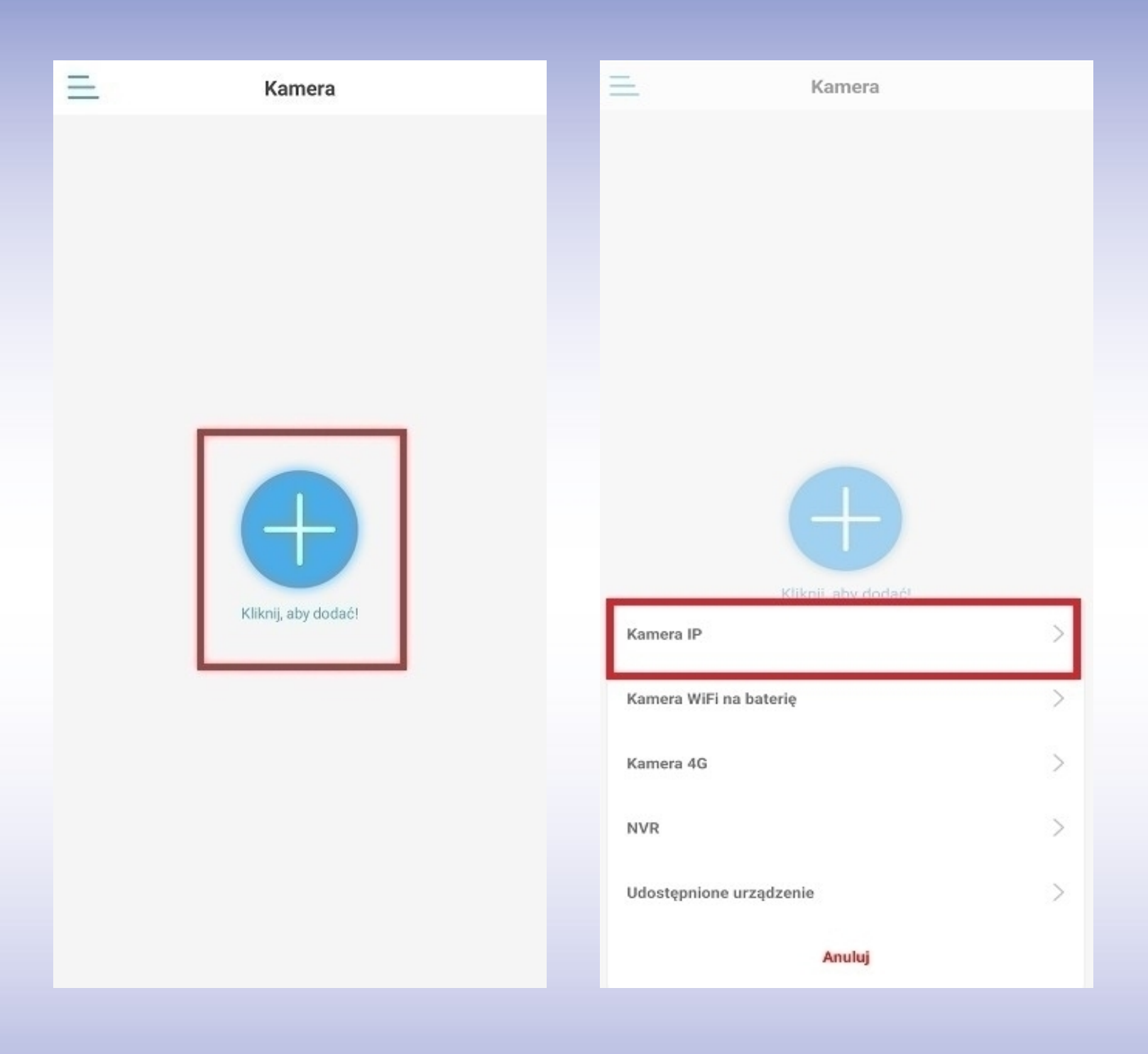

Aplikacja powinna automatycznie wykryć połączenie z hotspotem kamery.

Po zatwierdzeniu ID powinno zostać automatycznie uzupełnione w rubryce. Login oraz hasło należy pozostawić podstawowe, tj. admin.

| < Hostspot                                               | ×       | < Dodaj urządzenie $	imes$                              |
|----------------------------------------------------------|---------|---------------------------------------------------------|
| Wykryto że urządzenie jest w trybie Hotspot'a, znalezior | no jego | Informacje o urządzeniu                                 |
| UID:                                                     |         | Numer UID: AAEE-066197-DCBAB                            |
|                                                          |         | Użytkownik:                                             |
| AAHH-031594-FCCFE                                        |         | Hasio :                                                 |
|                                                          |         | Uzyskaj UID:                                            |
|                                                          |         | Zeskanuj kod QR Zeskanuj kod QR aby odczytać UID        |
| TAN, DODAS TO OKZĄDZENIE                                 |         | Q Szukaj urzadzeń w pobliżu<br>Wyszukaj UID w sieci LAN |
|                                                          |         |                                                         |
|                                                          |         |                                                         |
|                                                          |         |                                                         |
|                                                          |         |                                                         |
|                                                          |         |                                                         |
|                                                          |         |                                                         |
|                                                          |         | Potwierdź, aby dodać                                    |

Po przejściu do kolejnej zakładki należy wybrać własną sieć wifi, do której ma zostać połączona kamera.

Po wybraniu sieci wifi wpisz jej hasło i zatwierdź. Kamera powinna przejść procedurę łączenia.

| <                  | Ustawienia WiFi     | <                             | Konfiguracja WiFi                       | ×             |
|--------------------|---------------------|-------------------------------|-----------------------------------------|---------------|
| Obecne WiFi        |                     | UID urządzenia:               | AAHH-031594-FCCFE                       |               |
| Brak               |                     | Skonfiguruj najczę<br>kamery. | esciej używaną sieć WiFi, aby ułatwić k | orzystanie z  |
|                    | Dostępne sieci WiFi | Wprowadź nazwę<br>WiFi:       | Techniczne                              | Q             |
| Techniczne         | >                   | Haslo do WiFi ;               | Wpisz hasło wifi                        | ø             |
| Siła sygnału: 100% | WPA2_TKIP           |                               | Шу                                      | magania WiFi? |
|                    |                     |                               | Skonfiguruj WiFi I dodaj                |               |
|                    |                     | ¢                             | Brak konfiguracji, dodaj bezpośrednio > |               |
|                    |                     |                               |                                         |               |
|                    |                     |                               |                                         |               |
|                    |                     |                               |                                         |               |
|                    |                     |                               |                                         |               |
|                    |                     |                               |                                         |               |
|                    |                     |                               |                                         |               |
|                    |                     |                               |                                         |               |

Prawidłowa konfiguracja powinna zostać zatwierdzona komunikatem dźwiękowym.

Uwaga: Po zakończeniu konfiguracji aplikacja poprosi o zmianę hasła dostępu do kamery. Hasło musi zawierać przynajmniej 8 znaków, w tym: 1 mała litera, 1 duża litera, 1 cyfra. Bezpośrednio na rejestratorze przejdź do zakładki "Kanał" i wybierz opcję "Szukaj". W ten sposób zostaną wyszukane urządzenia dostępne w sieci – wybierz interesującą kamerę, zaznacz ją i kliknij "Dodaj urządzenie".

| Zarządzanie kanałami x |            |          |                         |            |      |                             |                |                 |                              |                   | ×                    |      |
|------------------------|------------|----------|-------------------------|------------|------|-----------------------------|----------------|-----------------|------------------------------|-------------------|----------------------|------|
|                        | Przeszuk   | aj listę |                         |            |      |                             |                |                 | Automatyczne o               | lodawanie         | Ręczne               | -    |
| Szukaj                 | 5/1        | N A      | Adres IP<br>2.168.1.127 | port<br>80 | 00:  | Adres MAC<br>3E:97:76:4D:B6 | U<br>AAKK-2560 | ID<br>071-FADDF | Numer we<br>V22.11.11.26.3-2 | ersji<br>20240605 | Protokół<br>Prywatny | Stan |
| Dodaj urządzenie       | ✓ 2        | 192      | 2.168.1.129             | 80         | 00:  | 59:AB:82:5A:FB              | AABB-3928      | B31-BCADC       | V18.1.4.16.1-20              | 0201021           | Prywatny             |      |
| Dodaj automatycznie    |            |          |                         |            |      |                             |                |                 |                              |                   |                      |      |
| Zmodyfikuj adres IP    |            |          |                         |            |      |                             |                |                 |                              |                   |                      |      |
|                        |            |          |                         |            |      |                             |                |                 |                              |                   |                      |      |
|                        |            |          |                         |            |      |                             |                |                 |                              |                   |                      |      |
|                        | Lista kana | ałów     |                         |            |      |                             |                |                 | Inteligentne I               | kodowanie         | Wyłącz               | -    |
| Edytowanie kanału      | Ch         | n        | Adres IP                |            | port | Adres M                     | AC             |                 | UID                          | Pi                | rotokół              | Stan |
|                        |            |          |                         |            |      |                             |                |                 |                              |                   |                      |      |
| Usuwanie kanału        | 2          |          |                         |            |      |                             |                |                 |                              | _                 |                      |      |
|                        | 3          |          |                         |            |      |                             |                | 2               |                              |                   |                      |      |
|                        | 5          |          |                         |            |      |                             |                |                 |                              |                   |                      |      |
|                        | 6          |          |                         |            |      |                             |                |                 |                              |                   |                      |      |
|                        | 7          |          |                         |            |      |                             |                |                 |                              |                   |                      |      |
|                        | 8          |          |                         |            |      |                             | li i           |                 |                              |                   |                      |      |
|                        | 9          |          |                         |            |      |                             |                |                 |                              |                   |                      |      |
|                        | 10         |          |                         |            |      |                             |                |                 |                              |                   |                      |      |

W ten sposób kamera powinna zostać przeniesiona do "Listy kanałów". Po powrocie do ekranu głównego będzie widoczny obraz z kamery. W przypadku dodania większej ilości kamer należy powtórzyć czynności opisane w rozdziale 6. dla każdej kamery z osobna.

| Zarządzanie kanałami ×               |                                                                                  |                           |      |                                |                     |                                                   |                                    |                        |  |  |
|--------------------------------------|----------------------------------------------------------------------------------|---------------------------|------|--------------------------------|---------------------|---------------------------------------------------|------------------------------------|------------------------|--|--|
|                                      | Przeszukaj listo                                                                 | ę                         |      |                                |                     | Automatyczne dodawanie                            | e Ręczne                           | -                      |  |  |
| Szukaj                               | S/N                                                                              | Adres IP                  | port | Adres MAC                      | UID                 | Numer wersji                                      | Protokół                           | Stan                   |  |  |
|                                      | 1                                                                                | 192.168.1.127             | 80   | 00:3E:97:76:4D:B6              | AAKK-256071-FADDF   | V22.11.11.26.3-20240605                           | Prywatny                           |                        |  |  |
| Dodaj urządzenie                     | 2                                                                                | 192.168.1.129             | 80   | 00:59:AB:82:5A:FB              | AABB-392831-BCADC   | V18.1.4.16.1-20201021                             | Prywatny                           | Dodane                 |  |  |
| Dodaj automatycznie                  |                                                                                  |                           |      |                                |                     |                                                   |                                    |                        |  |  |
| Zmodyfikuj adres IP                  |                                                                                  |                           |      |                                |                     |                                                   |                                    |                        |  |  |
|                                      |                                                                                  |                           |      |                                |                     |                                                   |                                    |                        |  |  |
|                                      |                                                                                  |                           |      |                                |                     |                                                   |                                    |                        |  |  |
|                                      | Lista kanałów                                                                    |                           |      |                                |                     | Inteligentne kodowanie                            | e Wyłącz                           | -                      |  |  |
| Edytowanie kanału                    | Lista kanałów                                                                    | Adres IP                  |      | port Adres M                   | IAC                 | Inteligentne kodowanie<br>UID                     | e Wyłącz<br>Protokół               | •<br>Stan              |  |  |
| Edytowanie kanału                    | Lista kanałów                                                                    | Adres IP<br>192.168.1.129 |      | port Adres M<br>80 00:59:AB:82 | IAC<br>2:5A:FB AABB | Inteligentne kodowani<br>UID<br>-39283 I-BCADC    | e Wyłącz<br>Protokół<br>Prywatny   | ▼<br>Stan<br>Połączono |  |  |
| Edytowanie kanału<br>Usuwanie kanału | Lista kanałów<br>Chn<br>1<br>2                                                   | Adres IP<br>192.168.1.129 |      | port Adres M<br>80 00:59:AB:82 | IAC<br>2:5A:FB AABB | Inteligentne kodowani<br>UID<br>-392831-BCADC     | e Wyłącz<br>Protokół<br>Prywatny   | Stan<br>Połączono      |  |  |
| Edytowanie kanału<br>Usuwanie kanału | Lista kanałów<br>Chn<br>2<br>3                                                   | Adres IP<br>192.168.1.129 |      | port Adres M<br>80 00:59:AB:82 | IAC<br>2:5A:FB AABB | Inteligentne kodowani<br>UID<br>-392831-BCADC     | e Wyłącz<br>Protokół<br>Prywatny   | ▼<br>Stan<br>Połączono |  |  |
| Edytowanie kanatu<br>Usuwanie kanału | Lista kanałów<br>Chn<br>2<br>3<br>4                                              | Adres IP<br>192.168.1.129 |      | port Adres M<br>80 00:59:AB:83 | IAC<br>2:5A:FB AABB | Inteligentne kodowania<br>UID<br>-392831-BCADC    | e Wyłącz<br>Protokół<br>Prywatny P | Stan<br>Połączono      |  |  |
| Edytowanie kanatu<br>Usuwanie kanatu | Lista kanałów<br>Chn<br>2<br>3<br>4<br>5                                         | Adres IP<br>192.168.1.129 |      | port Adres M<br>80 00:59:AB:82 | IAC AABB            | Inteligentne kodowania<br>UID<br>-392831-BCADC    | e Wyłącz<br>Protokół Prywatny P    | Stan<br>Połączono      |  |  |
| Edytowanie kanału<br>Usuwanie kanału | Lista kanałów<br>Chn<br>2<br>3<br>4<br>5<br>6                                    | Adres IP<br>192.168.1.129 |      | port Adres M<br>80 00:59:AB:82 | IAC AABB            | Inteligentne kodowania<br>UID<br>-392831-BCADC    | e Wyłącz<br>Protokół Prywatny 2    | ▼<br>Stan<br>Połączono |  |  |
| Edytowanie kanału<br>Usuwanie kanału | Lista kanałów<br>Chn<br>2<br>2<br>3<br>4<br>5<br>6<br>7                          | Adres IP<br>192.168.1.129 |      | port Adres M<br>80 00:59:AB:82 | IAC AABE            | Inteligentne kodowania<br>UID<br>-392831-BCADC    | e Wyłącz<br>Protokół Prywatny 2    | ▼<br>Stan<br>Połączono |  |  |
| Edytowanie kanału<br>Usuwanie kanału | Lista kanałów<br>Chn<br>2<br>2<br>3<br>4<br>5<br>6<br>7<br>7<br>8                | Adres IP<br>192.168.1.129 |      | port Adres M<br>80 00:59:AB:82 | IAC ABB             | Inteligentne kodowania<br>UID -392831-BCADC       | e Wyłącz<br>Protokół Prywatny 2    | ▼<br>Stan<br>Połączono |  |  |
| Edytowanie kanału<br>Usuwanie kanału | Lista kanałów<br>Chn<br>2<br>2<br>3<br>4<br>5<br>6<br>6<br>7<br>8<br>8<br>9<br>9 | Adres IP<br>192.168.1.129 |      | port Adres M<br>80 00:59:AB:82 | IAC ABB             | Inteligentne kodowania<br>UID -<br>392831-BCADC - | e Wyłącz<br>Protokół Prywatny 4    | ▼<br>Stan<br>Połączono |  |  |

Uwaga: Zalecamy konfigurowanie tylko kamer z serii DVS "E" (niebieska kolorystyka). Urządzenia innych serii działające na protokole "Onvif" mogą nie być kompatybilne.

## 7. Zarządzanie detekcją ruchu

By zmienić ustawienia detekcji ruchu przejdź do zakładki "Kamera" → "Ustawienia alarmu".

W zakładce podstawowej detekcji dostępne są następujące ustawienia:

- Czułość detekcji ruchu
- Pole detekcji ruchu

| Kanał           | Kanał 1 👻             | IP. Camera                                                                                                    | 2024-11-29 12:56:42                                                                                     |
|-----------------|-----------------------|----------------------------------------------------------------------------------------------------|----------------------------------------------------------------------------------------------------|
| Detekcja ruchu  | Inteligentna detekcja | - 600,800                                                                                                    | 100 Million (1975)                                                                                      |
| Detekcja ruchu  | Włącz 🔻               | 192.82                                                                                                    |                                                                                                    |
| Czułość (1-100) | 50                    |                                                                                                    | and the second second                                                                                   |
| Zas             | stosuj                | Użyj myszy i przeciągnij, aby narysować<br>Kliknij myszą, aby anulować ręcznie nary<br>Proszę nie dołączać czasu OSD w obsza<br>przez pomyłkę wyzwolić alarm | obszar detekcji ruchu<br>ysowany obszar wykrywania<br>rze wykrywania, czas OSD niektórych urządzeń może |

W zakładce inteligentnej detekcji dostępne są następujące ustawienia:

- Detekcja postać/pojazd
- Czułość inteligentnej detekcji ruchu

| Kanał                 | Kanał 1 🗸                                        | IP Camera 2024-11-29 12:57:07                                                                                                    |
|-----------------------|--------------------------------------------------|----------------------------------------------------------------------------------------------------|
| Detekcja ruchu        | Inteligentna detekcja                            | 1112 (A. Shi and a 1983)                                                                                                    |
| Inteligentna detekcja | Włącz 🔫                                          | 1. Y.Y. 2000 Barrier 1985                                                                                                    |
| Zidentyfikuj typ      | Rozpoznawanie postaci 🔹 👻                        | 1 1 2 2 2 2 2 2 2 2 2 2 2 2 2 2 2 2 2 2                                                                                                    |
| Czułość (1-100)       | 60                                               | Contraction and the                                                                                                    |
| Alarm                 | Wyzwalanie powiązania 🗸                          |                                                                                                    |
| Detekcja ruch         | u musi być włączona w celu wyzwolenia powiązania | Użyj myszy i przeciągnij, aby narysować obszar detekcji ruchu                                                                                                    |
|                       | Zastosuj                                         | Kliknij myszą, aby anulować ręcznie narysowany obszar wykrywania<br>Proszę nie dołączać czasu OSD w obszarze wykrywania, czas OSD niektórych urządzeń może<br>przez pomytkę wyzwolić alarm |

Uwaga: Funkcja inteligentnej detekcji ruchu dostępna jest tylko dla kamer serii "E" (kolorystyka niebieska).

W celu zmiany ustawień reakcji urządzenia na detekcję ruchu należy przejść do zakładki "Konfiguracja alarmu"  $\rightarrow$  "Łącznik alarmowy".

|                  |                                | к                  | onfiguracja alarmu |   |  |  |
|------------------|--------------------------------|--------------------|--------------------|---|--|--|
| Łącznik alarmowy | Uzbrajanie łącznika alarmowego |                    |                    |   |  |  |
|                  |                                |                    |                    |   |  |  |
|                  |                                |                    |                    |   |  |  |
|                  |                                |                    |                    |   |  |  |
|                  |                                | Kanał              | Kanał 1            | - |  |  |
|                  |                                | Nagrywanie alarmu  | Włącz              | - |  |  |
|                  |                                | Migotanie okna     | Włącz              | - |  |  |
|                  |                                | Blink              | 2 5                |   |  |  |
|                  |                                | Powiadomienie PUSH | Włącz              | - |  |  |
|                  |                                |                    |                    |   |  |  |
|                  |                                |                    | Zastosuj           |   |  |  |
|                  |                                |                    |                    |   |  |  |
|                  |                                |                    |                    |   |  |  |
|                  |                                |                    |                    |   |  |  |
|                  |                                |                    |                    |   |  |  |
|                  |                                |                    |                    |   |  |  |

W celu zmiany harmonogramu działania detekcji ruchu przejdź do zakładki "Konfiguracja alarmu" → "Uzbrajanie łącznika alarmowego".

## 8. Ustawienia OSD

W celu zmiany ustawień OSD należy przejść do zakładki "Kamera" → "OSD".

W zakładce dostępne są następujące ustawienia:

- Zmiana wyświetlanej nazwy kamery
- Aktywacja lub dezaktywacja wyświetlania nazwy
- Aktywacja lub dezaktywacja wyświetlania czasu

|                      |     |                   |                   | Kamera    |   |
|----------------------|-----|-------------------|-------------------|-----------|---|
| Ustawienia kodowania | OSD | Ustawienia alarmu |                   |           |   |
|                      |     |                   |                   |           |   |
|                      |     |                   |                   |           |   |
|                      |     |                   |                   |           |   |
|                      |     |                   |                   |           |   |
|                      |     |                   | Kanał             | Kanał 1   | - |
|                      |     |                   | Nazwa urządzenia  | IP Camera |   |
|                      |     |                   | Nazwa wyświetlana | Włącz     | - |
|                      |     |                   |                   |           |   |
|                      |     |                   | Czas wyswietlania | Włącz     |   |
|                      |     |                   |                   | Zastosuj  |   |
|                      |     |                   |                   |           |   |
|                      |     |                   |                   |           |   |
|                      |     |                   |                   |           |   |
|                      |     |                   |                   |           |   |
|                      |     |                   |                   |           |   |

Uwaga: W przypadku zmian ustawień OSD należy wykonać je dla każdego kanału kamery osobno.

## 9. Ustawienia systemu rejestratora

Ustawienia systemu rejestratora dostępne są w zakładce "Ustawienia systemowe".

#### 1) Informacje o urządzeniu

Znajdują się w niej:

- Nazwa urządzenia
- Wersja oprogramowania
- Wersja sprzętowa
- UID urządzenia
- Język systemowy
- Rozdzielczość obrazu
- Kod QR przeznaczony do konfiguracji urządzenia z aplikacją

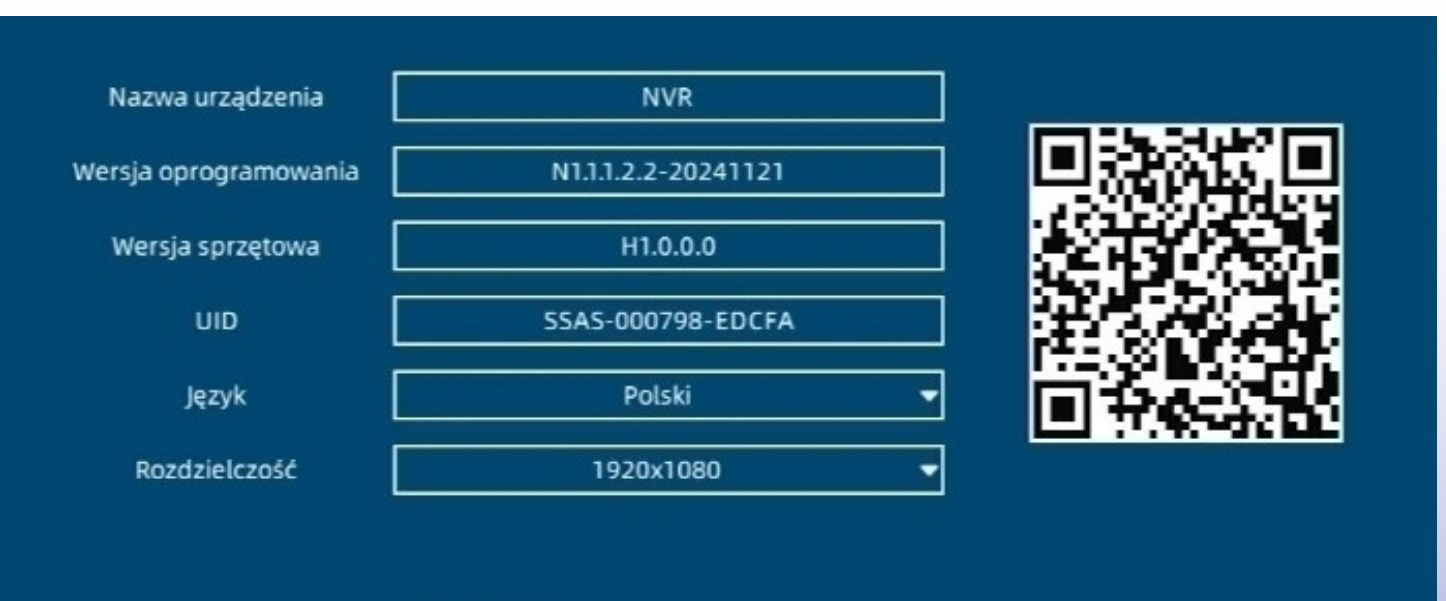

Zastosuj

#### 2) Ustawienia uruchamiania oraz przywrócenie ustawień fabrycznych

W podanej zakładce znajduje się możliwość ustawienia automatycznego restartowania rejestratora oraz przywrócenie ustawień fabrycznych.

Restartowanie urządzenia można aktywować dla danego dnia oraz godziny. Można również wskazać ile kanałów kamer ma być widocznych po ponownym uruchomieniu.

| Uruchom ponownie         | Piątek     | - [ | 03:00 | - |
|--------------------------|------------|-----|-------|---|
|                          |            |     |       |   |
| Automatyczne wylogowanie | 5 Min.     | -   |       |   |
| Wsteppa inicializaria    | W/Jacz     | _   |       |   |
|                          | Mięcz      |     |       |   |
| Tryb kanału              | 10 kanałów | -   |       |   |
|                          |            |     |       |   |
|                          | Zastosui   |     |       |   |

W celu przywrócenia ustawień fabrycznych należy wybrać "Pełny reset". Następnie system poprosi o potwierdzenie zmian.

| Us        | tawienia fabryczne ————                                                               |                                                                          | ٦ |
|-----------|---------------------------------------------------------------------------------------|--------------------------------------------------------------------------|---|
|           | Prosty reset                                                                          | Pełny reset                                                              |   |
| Prosty re | eset: Resetuj tylko konfiguracje sieci i uży                                          | ytkownika                                                                |   |
| Pełny re  | set: Zresetuj wszystkie konfiguracje, w t                                             | rym konfiguracje sieci i użytkownika                                     |   |
|           |                                                                                       |                                                                          |   |
|           | Hebruitente é                                                                         |                                                                          |   |
|           | Ustawienia i                                                                          | abryczne                                                                 |   |
|           | Czy chcesz w pełni przywró<br>(konfiguracja sieci nie jest za<br>użytkownika nie jest | icić ustawienia fabryczne<br>achowywana, konfiguracja<br>t zachowywana)? |   |
|           | Tak                                                                                   | Nie                                                                      |   |

#### 3) Ustawienia sieci

W podanej zakładce istnieje możliwość zmiany ustawień sieciowych rejestratora – patrz punkt 3. instrukcji.

| Automatyczny (DHCP) |        |     | w   | łącz | -   |    | - |
|---------------------|--------|-----|-----|------|-----|----|---|
| Adres IP            | 192    |     | 168 |      | 1   | 99 |   |
| Maska podsieci      | 255    |     | 255 |      | 255 | 0  |   |
| Brama               | 192    |     | 168 |      | 1   | 1  |   |
| Automatyczny (DDNS) |        |     | w   | łącz | :   |    | - |
| Preferowany DNS     | 192    |     | 168 |      | 1   | 1  |   |
| Alternatywny DNS    | 8      |     | 8   |      | 8   | 8  |   |
|                     |        |     |     |      |     |    |   |
|                     | Zastos | suj |     |      |     |    |   |

#### 4) Ustawienia użytkowników

W podanej zakładce istnieje możliwość zmiany hasla logowania do systemu oraz tworzenia nowych użytkowników.

| Nazwa użytkownika | Typ użytkownika | Uprawnienia           |
|-------------------|-----------------|-----------------------|
| administrator     | administrator   | Wszystkie uprawnienia |
|                   |                 |                       |
|                   |                 |                       |
|                   |                 |                       |
|                   |                 |                       |
|                   |                 |                       |
| Dodaj             | Modyfikuj       | Usuń                  |

#### 5) Godzina

Możliwość zmiany ustawień daty oraz godziny rejestratora.

| Data systemowa<br>Interwał NTP | 2023 / 09 / 06 🗰<br>2 Godziny 💌 | Czas systemowy<br>Czas letni | 10 : 40 : 25<br>Wyłącz ▼ |
|--------------------------------|---------------------------------|------------------------------|--------------------------|
| Strefa czasowa                 | (GMT+                           | 01:00) Europa/Warsza         | iwa 🔻                    |
|                                | Zastosuj                        |                              |                          |

#### 6) Upgrade

Możliwość zaktualizowania oprogramowania urządzenia.

| Г      | Upgrade online -   |                     |            |
|--------|--------------------|---------------------|------------|
|        | Aktualna wersja    | N1.1.1.2.2-20241121 |            |
|        | Nowa wersja        |                     | Sprawdź    |
|        |                    | Upgrade             |            |
| Г<br>Г | Aktualizacja USB - |                     |            |
|        | Nazwa pliku        |                     | Przeglądaj |
|        |                    | Upgrade             |            |

Uwaga: W celu zaktualizowania oprogramowania urządzenia konieczne będzie skontaktowanie się ze sprzedawcą lub działem technicznym. Nie zalecamy aktualizowania bez uprzedniego kontaktu.

# 10. Konfiguracja aplikacji mobilnej

Przed przystąpieniem do konfiguracji pobierz i zainstaluj aplikację CamHiPro ze Sklepu Play lub App Store.

Aplikacja możliwa jest również do pobrania z poniższego kodu QR:

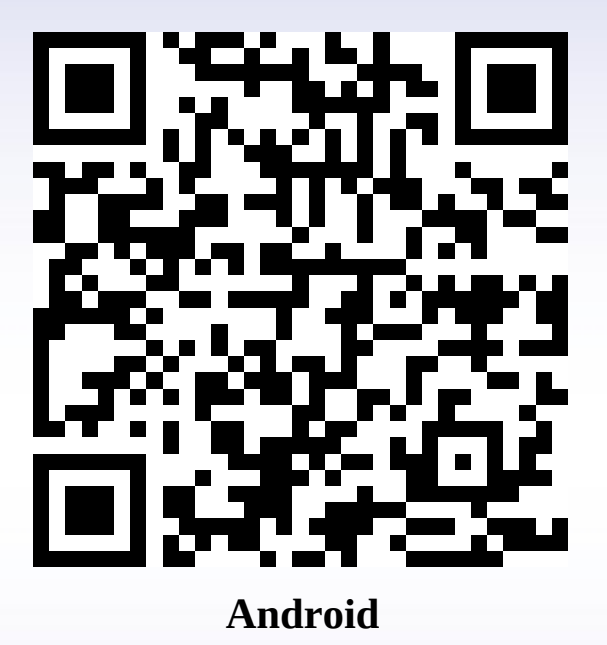

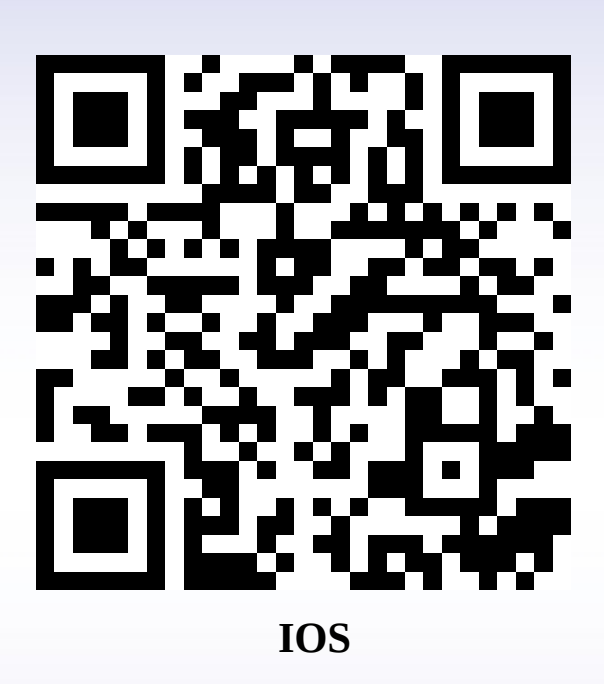

Uwaga: Poniższa metoda konfiguracji wykonywana jest na podstawie telefonu z systemem android.

## Przejdź do aplikacji, a następnie wybierz "+" i "NVR".

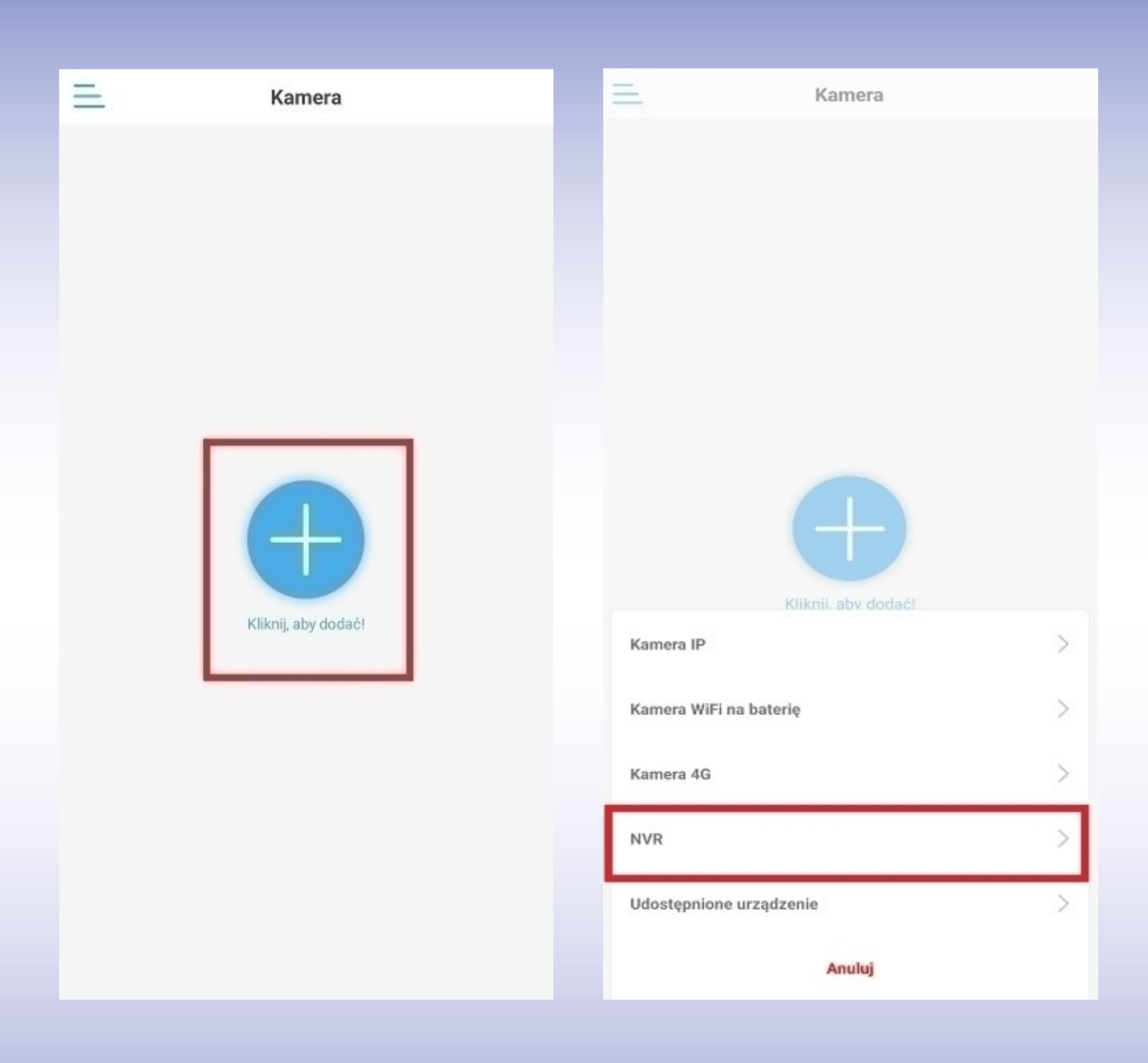

Zeskanuj kod QR znajdujący się na obudowie rejestratora lub w zakładce "Ustawienia systemowe" → "Informacje o urządzeniu".

Jeśli hasło urządzenia zostało wcześniej zmienione to wpisz je w polu "Hasło". Jeśli nie – zatwierdź ustawienia.

| < | Zeskanuj kod QR                        | Galeria 🗙 | <      |                  | Dodaj urządzenie                                     | × |
|---|----------------------------------------|-----------|--------|------------------|------------------------------------------------------|---|
|   |                                        |           | Inform | macje o ur       | ządzeniu                                             |   |
|   |                                        |           | Num    | er UID:          | SSAS-000798-EDCFA                                    | 문 |
|   | 14.907                                 |           | Użytł  | kownik:          |                                                      |   |
|   | 11 - 1 - 1 - 1 - 1 - 1 - 1 - 1 - 1 - 1 |           | Hash   | o:               |                                                      |   |
|   | BALLING ARTICLE                        |           | Uzysł  | kaj UID:         |                                                      |   |
|   |                                        | R         | Q      | Szukaj<br>Wyszuk | <b>urządzeń w pobliżu</b><br>aj UID w sieci lokalnej | > |
|   | roszę zeskanować kod QR na urza        | ądzeni    |        |                  |                                                      |   |
|   |                                        |           |        |                  |                                                      |   |
|   | Pomiń                                  |           |        |                  | Potwierdź, aby dodać                                 |   |

Uwaga: Jeśli hasło rejestratora nie było wcześniej zmieniane to aplikacja wymusi jego zmianę przy próbie pierwszego podglądu. Hasło musi zawierać przynajmniej 8 znaków, w tym: 1 mała litera, 1 duża litera, 1 cyfra.

## 11. Funkcje aplikacji mobilnej

#### 1) Podgląd na żywo

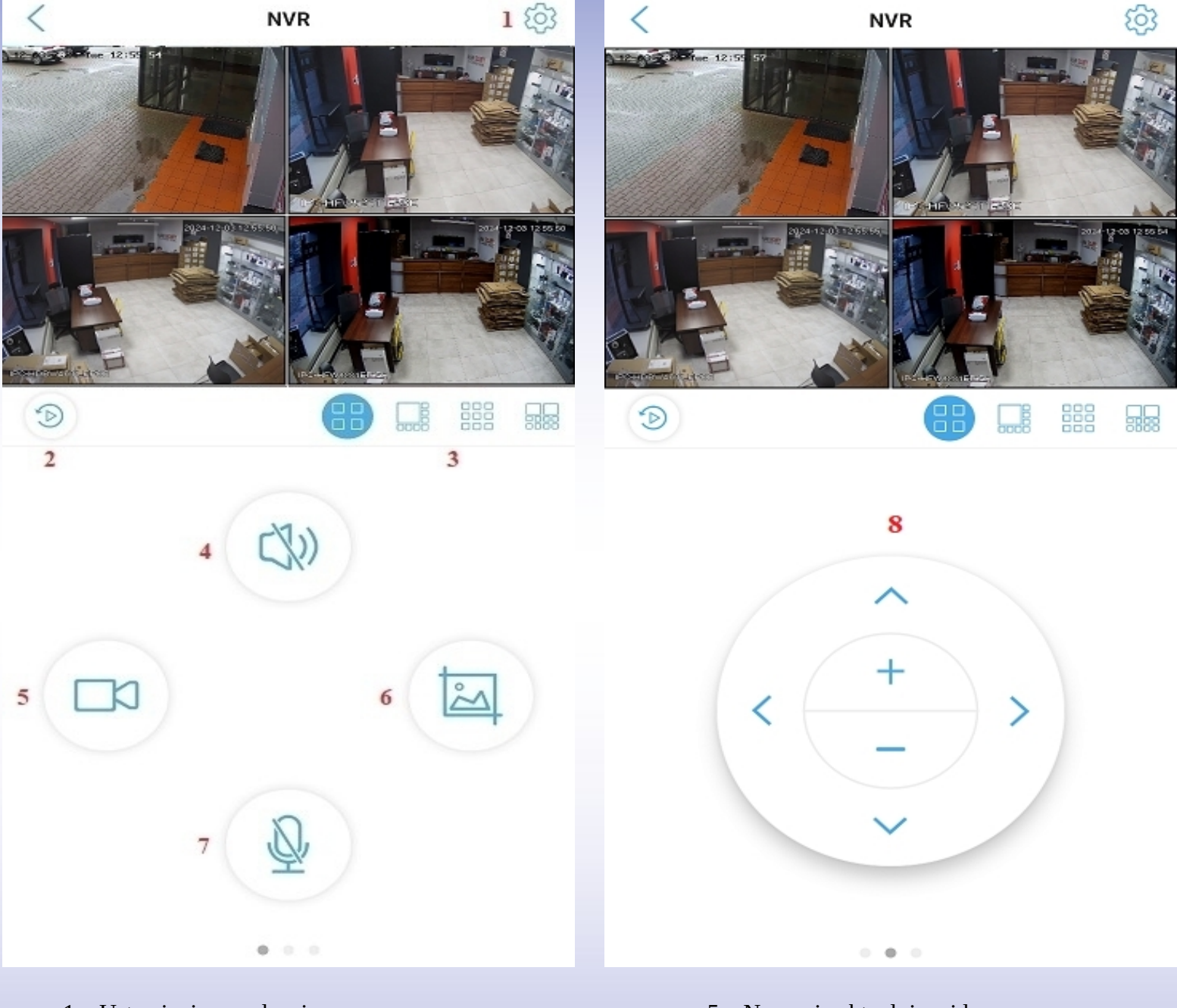

- 1 Ustawienia urządzenia
- 2 Odtwarzanie nagrań
- 3 Podział ekranu
- 4 Aktywacja audio

- 5 Nagranie aktualnie widocznego podglądu, zapisane w pamięci telefonu
- 6 Zrzut ekranu aktualnie widocznego podglądu, zapisany w pamięci telefonu
- 7 Dwukierunkowe audio
- 8 Obrót kamery

#### 2) Odtwarzanie nagrań

Po wybraniu opcji odtwarzania zostanie wyświetlona oś czasu. Należy wybrać kanał kamery w prawym górnym rogu ekranu, a następnie dzień oraz godzinę, z której ma zostać wyświetlone nagranie.

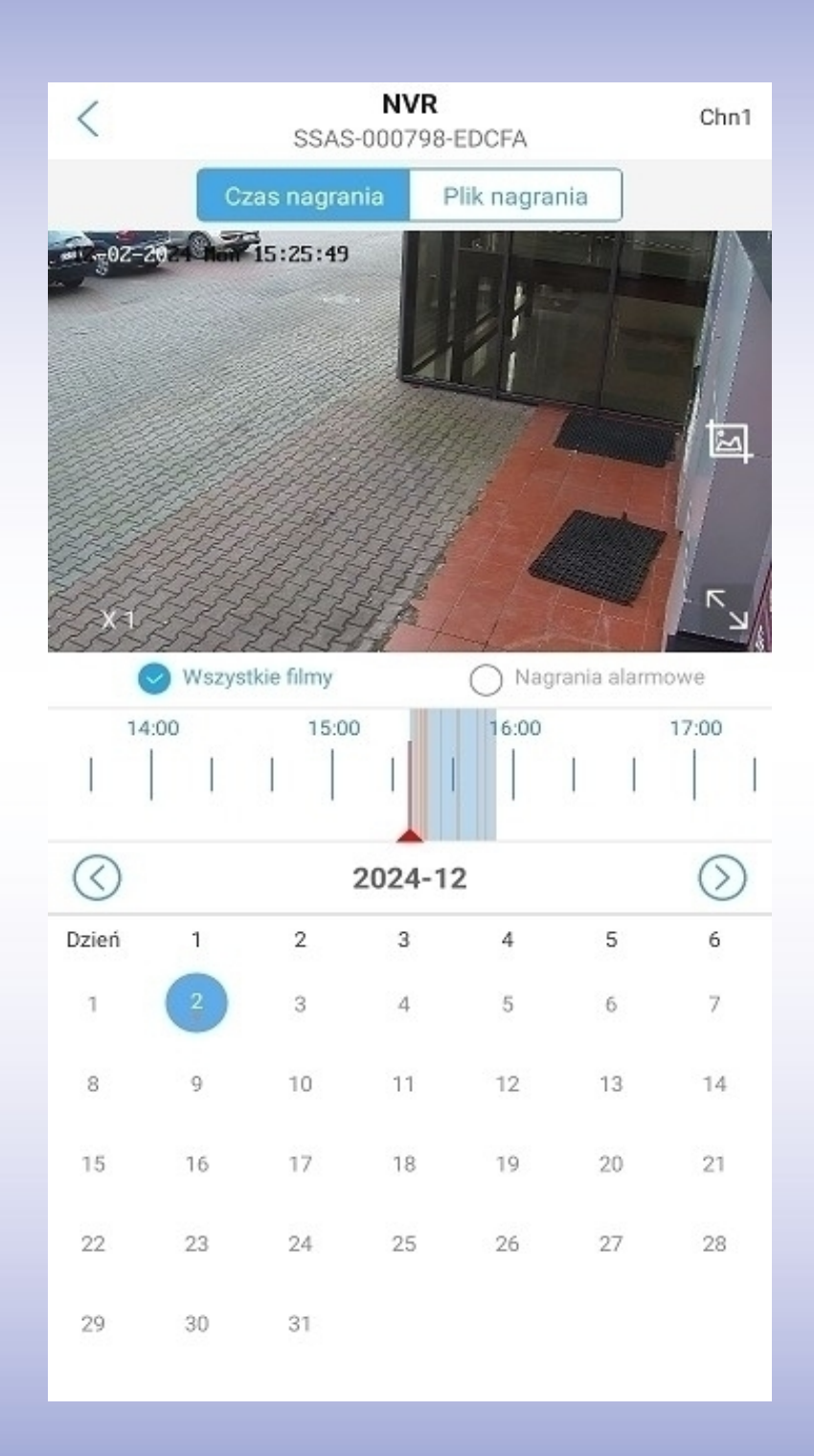

Uwaga: Na pasku czasu w przypadku aktywacji funkcji detekcji ruchu, mogą pojawiać się pomarańczowe znaczniki oznaczające wykrycie detekcji. Kolorem niebieskim oznaczone jest nagrywanie ciągłe.

## 3) Ustawienia urządzenia

| <       | NVR<br>SSAS-000798-EDCFA |   | ~<br>1 |
|---------|--------------------------|---|--------|
| Ustav   | vienia podstawowe        |   |        |
| 6       | Zmień hasło              | > | 2      |
| Zarza   | dzanie urządzeniami      |   |        |
| B       | Zarządzanie urządzeniami | > | 3      |
| Ustav   | vienia alarmów           |   |        |
| ۲       | Alarmy                   | > | 4      |
| Ustav   | vienia dysku NVR         |   |        |
|         | Ustawienia dysku NVR     | > | 5      |
| Ustav   | vienia systemowe         |   |        |
| $\odot$ | Ustawienia czasu         | > | 6      |
| 8       | Informacje o urządzeniu  | > | 7      |
|         |                          |   |        |
|         | Usuń                     |   | 8      |
|         |                          |   |        |

- 1 Udostępnienie urządzenia
- 2 Zmiana hasła urządzenia
- 3 Zarządzanie kamerami
- 4 Ustawienia alarmów

- 5 Ustawienia dysku twardego
- 6 Ustawienia daty i godziny
- 7 Informacje o urządzeniu
- 8 Usunięcie urządzenia z aplikacji

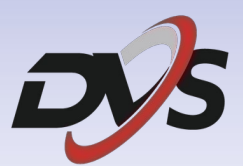

### Marka należąca do Alkam Security Chotomowska 62 05-110 Jabłonna

### W przypadku problemów technicznych nieopisanych w szczegółowej instrukcji, prosimy o kontakt mailowy z naszym działem wsparcia

serwis@dvspolska.pl

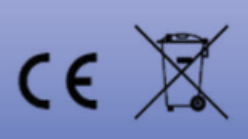

Rozporządzenie 2023/1542 UE dotyczące baterii: Ten produkt zawiera baterię i jest zgodny z rozporządzeniem 2023/1542 UE. Na obszarze Unii Europejskiej nie wolno utylizować baterii jako niesegregowane odpady komunalne. Aby uzyskać informacje dotyczące baterii, skorzystaj z dokumentacji produktu. Bateria jest oznaczona tym symbolem, który może także zawierać litery wskazujące na zawartość kadmu (Cd) lub ołowiu (Pb). Aby zapewnić prawidłowy recykling baterii. należy zwrócić ia do dostawcy lub przekazać do wyznaczonego punktu zbiórki. Aby uzyskać więcej informacji, skorzystaj z witryny internetowej: www.recyclethis.info.e<sup>2</sup>